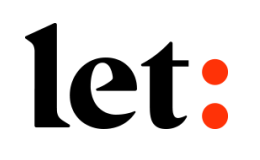

## 주요 FAQ(자주 묻는 질문들)

롯데손해보험 2022.12월

## CASE1. 롯데로 접속 시, 페이지가 자동 변환되는 경우 화면 중앙의 통합설치프로그램다운로드 버튼을 클릭하여 하단 또는 상단에 다운받은 파일을 클릭하여 설치합니다.

let:

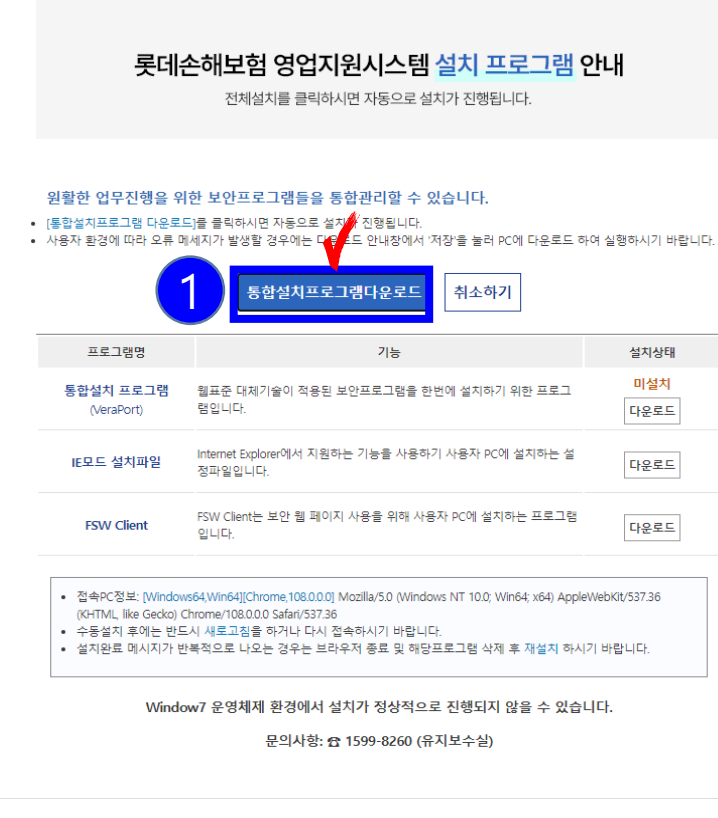

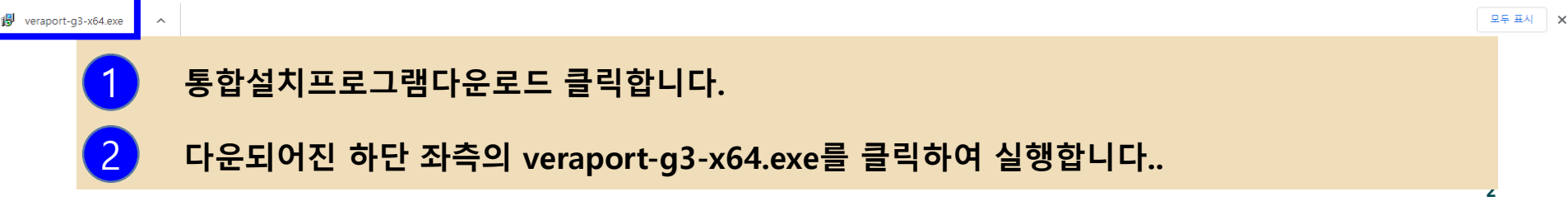

CASE2. 롯데로를 정상적으로 설치 한 이후에도 설치 페이지 화면이 뜰 때 화면 왼쪽 하단에 있는 돋보기를 눌러 제어판 검색 이후 프로그램 제거 접속 이후 FSW Client for LOTTEINSURANCE Wix를 우클릭 하여 복구클릭

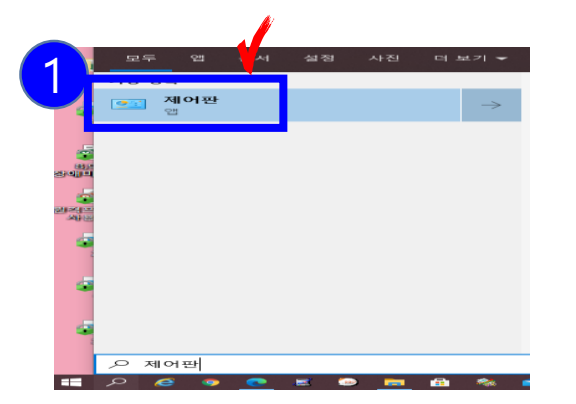

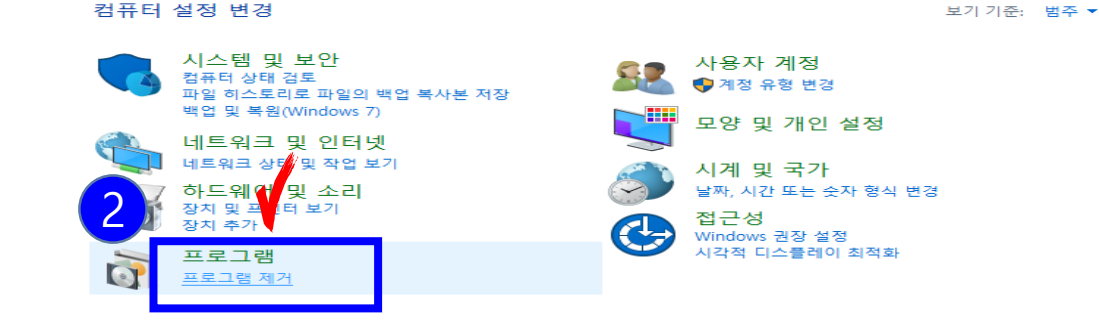

프로그램 제거 또는 변경

프로그램을 제거하려면 목록에서 선택한 후 [제거], [변경] 또는 [복구]를 클릭하십시오.

구성 🔻 제거 복구

1

3

| 이름                            | 게시자                   | 설치 날짜      | 크기     | 버전            |
|-------------------------------|-----------------------|------------|--------|---------------|
| FSW Client for LCTTCH CHARTER | Fasoo Co., Ltd.       | 2022-12-08 | 54.5MB | 3.16.0004     |
|                               | WIZVERA               | 2022-12-08 | 2.36MB | 1,0,6,0       |
| Veraport(보온 복구(E) 2           | Wizvera               | 2022-12-08 | 20.6MB | 3,8,6,2       |
| C Microsoft Edge              | Microsoft Corporation | 2022-12-07 |        | 108.0.1462.42 |
| Z Microsoft Edge WebView2 런타임 | Microsoft Corporation | 2022-12-01 |        | 107.0.1418.62 |
| 🔑 Adobe Acrobat (64-bit)      | Adobe                 | 2022-11-21 | 561MB  | 22.003.20282  |

화면 하단 좌측에 돋보기를 클릭 후 제어판 검색 후 클릭합니다.

2 제어판에서 하단 부분 프로그램 제거를 클릭합니다.

프로그램 제거에서 또는 변경에서 FSW Client 파일 선택 후 오른쪽 클릭 후 복구를 클릭합니다.